## **State of Louisiana**

# **Rapid Rehousing Program**

### **Status: Commitment Letter Issued Unit Request Form**

**Applicant | User Guide** 

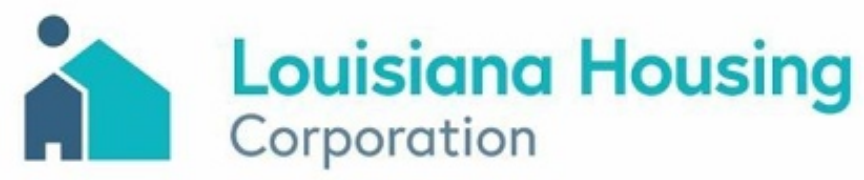

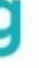

### **Next Steps After Receiving Your Conditional Commitment Letter**

After receiving a conditional commitment letter via email, it's your cue to start looking for a new rental unit if you haven't already. Once you have secured a unit with a lease or commitment to rent from a landlord, return to the portal using your existing login credentials at louisiana.rapidrehouse.com.

#### **Application Log In**

- Enter your email.
- Enter your password.
- Click the **Log In** button.

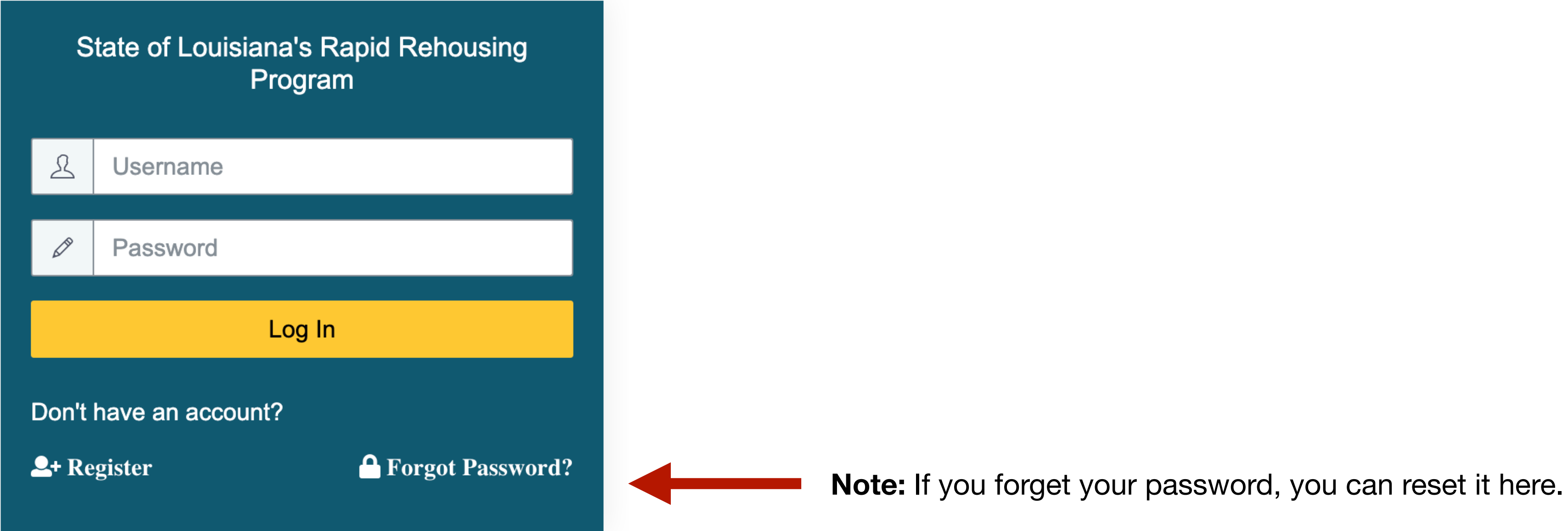

Language Selection: Choose your language from the dropdown menu. Your application can be completed in: • English

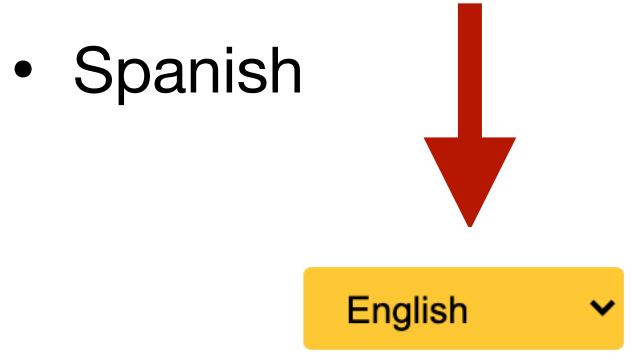

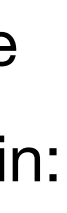

### Status: Commitment Letter Issued

Upon receiving a Conditional Commitment Letter via email, you will also notice a corresponding update in your **Application Status**. Your status will change to "Commitment Letter Issued", signaling your eligibility to proceed with the Unit Request Form.

Please have your new rental information handy while completing this form. This section will require specific information about your future residence, including details about the rental unit and landlord contact information, and you will be required to upload necessary documents like your new lease or proof of obligation to pay rent.

**Note:** While you may have access to the Unit Request Form and be eager to complete this section, it's crucial to note that you should wait to submit the Unit Request Form until you have secured a lease or a commitment from a landlord and can provide accurate details. Failure to provide all required information, including the required proof of obligation to pay rent, such as a digital lease or clear photos of all pages of the obligation document, may result in delays in processing your application.

| Louisiana Hous<br>Corporation                      | sing                  | State of Louisiana's<br>Rapid Rehousing Program                                                                                              |
|----------------------------------------------------|-----------------------|----------------------------------------------------------------------------------------------------|
|                                                    | The State of Lou      | iisiana's Rapid Rehousing Program is open for applications as-of February 19, 2                                                              |
| Ą                                                  | opplications can be s | submitted only through our secure online portal. There is no fee to submit an ap                                                             |
|                                                    |                       |                                                                                                    |
| APP ID 86<br>Application Status : Commitment Lette | er Issued             | You have received a Conditional Commitment Letter. To receive you additional information and documents must be submitted using the L portal. |
| Omplete Unit Request Form                          |                       | If you have additional questions, or need to provide further information valid photo ID), please contact your DCM or email noreply@rapidreh  |
|                                                    |                       |                                                                                                    |
|                                                    |                       |                                                                                                    |
|                                                    |                       |                                                                                                    |

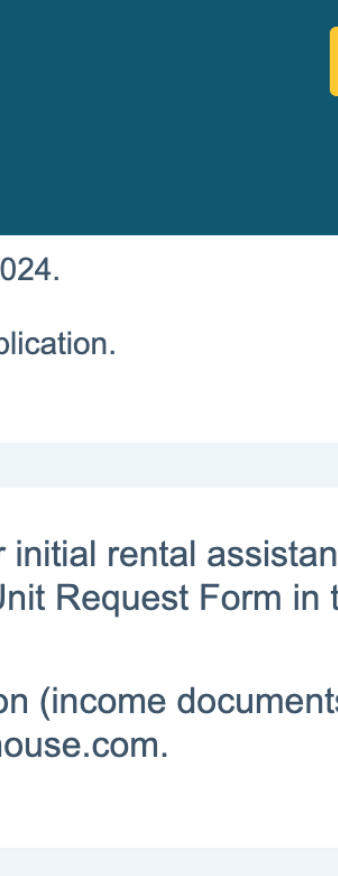

### **Unit Request Form**

### **New Landlord Information**

- Provide the contact information for your new landlord.
- Enter the landlord's name, contact phone number, and email address.

#### **New Residence Address Details**

- Enter the address details of your new rental location with the unit number applicable), city, state, and ZIP Code.
- Specify the size of the new rental unit.

#### **Rental Obligation Detail**

- Enter the year the new rental unit was built after confirming with the land
- Input the lease start date, lease end date, monthly rent amount, and sec deposit amount.
- Upload a digital copy of your lease agreement or proof of obligation to p If you do not have a digital copy, please upload clear pictures of each pa can upload multiple pages or files.

**Note**: It's essential to know the year your new rental unit was built, as it directly impacts your ability to secure additional funding. If your unit was constructed before 1980, it may not pass the LHC habitability inspection required for recertification and additional funding Being aware of this beforehand ensures you're well-prepared for any potential challenges in the future.

|              | Louisiana Housing<br>Corporation                                                                                                    | State of<br>Rapid Reho                                             | Louisiana's<br>using Program                             | <mark>English ~</mark>                                                          |
|--------------|----------------------------------------------------------------------------------------------------|--------------------------------------------------------------------|----------------------------------------------------------|---------------------------------------------------------------------------------|
|              | 217                                                                                                    |                                                                    |                                                          |                                                                                 |
|              | G Exit Application                                                                                                    |                                                                    |                                                          |                                                                                 |
|              | Unit Request Form <ul> <li>Eligible applicants could receive up to 100% of m housing stability.</li> <li>Monthly rent amounts awarded will be subject to a</li> </ul> | onthly rent for the first three m<br>a cap based on the U.S. Housi | onths and assistance with s<br>ing and Urban Development | ecurity deposits required by the lease to help en<br>t (HUD) Fair Market Rents. |
|              | New Landlord Information                                                                                                    |                                                                    |                                                          |                                                                                 |
|              | Landlord Contact Name *                                                                                                    |                                                                    |                                                          |                                                                                 |
| vr (if       | First Last                                                                                                    |                                                                    |                                                          |                                                                                 |
| ;i (ii       | Landlord Contact Phone                                                                                                    |                                                                    | Landlord Email Address *                                 |                                                                                 |
|              | 123-456-7890                                                                                                    |                                                                    | landlord@landlord.com                                    |                                                                                 |
|              | New Residence Address Details                                                                                                    |                                                                    |                                                          |                                                                                 |
|              | Address 1 *                                                                                                    |                                                                    | Address 2                                                |                                                                                 |
|              | 123 main street                                                                                                    |                                                                    | apt. 1                                                   |                                                                                 |
|              | City *                                                                                                    | State *                                                            |                                                          | Zip *                                                                           |
|              | Larose                                                                                                    | LA                                                                 |                                                          | 70373                                                                           |
|              | Bedrooms - Unit Size                                                                                                    |                                                                    |                                                          |                                                                                 |
| llord        | Bedrooms - Unit Size *                                                                                                    |                                                                    |                                                          |                                                                                 |
|              | 2 Bedroom                                                                                                    | ~                                                                  |                                                          |                                                                                 |
|              | Pontal Obligation Datail                                                                                                    |                                                                    |                                                          |                                                                                 |
| unty         | Year Rental Unit Built * 1                                                                                                    |                                                                    |                                                          |                                                                                 |
|              | 2002                                                                                                    |                                                                    |                                                          |                                                                                 |
|              | Lease Start Date *                                                                                                    |                                                                    | Lease End Date *                                         |                                                                                 |
|              | 04/01/2024                                                                                                    |                                                                    | 04/01/2025                                               |                                                                                 |
| av rent      | Monthly Rent Amount *                                                                                                    |                                                                    | Security Deposit Amount *                                |                                                                                 |
| ay rent.     | \$ 1245.00                                                                                                    |                                                                    | \$ 1245.00                                               |                                                                                 |
|              | Lease Document                                                                                                    |                                                                    |                                                          |                                                                                 |
| ige. Tou     | Choose Files No file chosen                                                                                                    |                                                                    |                                                          |                                                                                 |
|              | Test+Practice+Document.docx                                                                                                    | <b>Delete</b>                                                      |                                                          |                                                                                 |
|              |                                                                                                    |                                                                    |                                                          |                                                                                 |
|              | Confirm Mailing Address Details                                                                                                    |                                                                    |                                                          |                                                                                 |
|              | IMPORTANT: Failing to provide a reliable mailing address ma<br>accessible for your initial payment if your application is appro                                       | ay result in delays or difficulties in r<br>ved.                   | eceiving your rental assistance                          | payments. Please ensure that your mailing address is                            |
|              | Mail to New Residence Address  Mail to Other                                                                                                    |                                                                    |                                                          |                                                                                 |
|              | Mailing Address *                                                                                                    |                                                                    | Mailing Address 2                                        |                                                                                 |
| / impacts    | 456 second street                                                                                                    |                                                                    |                                                          |                                                                                 |
|              | Mailing Address City *                                                                                                    | Mailing Address State *                                            |                                                          | Mailing Address Zip *                                                           |
| 80, it may   | Larose                                                                                                    | LA                                                                 |                                                          | 70373                                                                           |
| · <b>J</b>   |                                                                                                    |                                                                    |                                                          |                                                                                 |
| nal funding. | Save and Continue Exit Application Submit                                                                                                    |                                                                    |                                                          |                                                                                 |
| 0            | All fields with * must be entered in order to Submit                                                                                                    |                                                                    |                                                          |                                                                                 |
| challenges   |                                                                                                    |                                                                    |                                                          |                                                                                 |

| θ         |  |  |
|-----------|--|--|
| e         |  |  |
|           |  |  |
|           |  |  |
|           |  |  |
| rrect and |  |  |
|           |  |  |

### **Unit Request Form**

After providing information about your new landlord and residence, as well as uploading the rental agreement, it's important to confirm your current mailing address information before submitting your application. Please ensure that your mailing address is correct and accessible for your initial payment if your application is approved.

#### **Current Mailing Address Confirmation**

- Confirm your current mailing address details ensuring it is a current and reliable mailing address where you can receive mail.
- Choose whether you want mail to be sent to the new residence address or another address.
- If selecting 'other address', provide the mailing address details including unit (if applicable), city, state, and ZIP Code.

#### Submission

- Review all sections to ensure accuracy.
- Click on the "Submit" button to proceed.

**Note:** Failing to provide a reliable mailing address may result in delays or difficulties in receiving your initial rental assistance payment if your application is approved.

| Corporation                                                                                                    | Rapid Reh                                            | ousing Program                          |                                         |                       |
|----------------------------------------------------------------------------------------------------|------------------------------------------------------|-----------------------------------------|-----------------------------------------|-----------------------|
| APP ID 217                                                                                                    |                                                      |                                         |                                         |                       |
| C Exit Application                                                                                                    |                                                      |                                         |                                         |                       |
| Unit Request Form                                                                                                    |                                                      |                                         |                                         |                       |
| Eligible applicants could receive up to 100% of the second second s | of monthly rent for the first three                  | months and assistance with s            | security deposits required by the leas  | se to help ensure     |
| housing stability.                                                                                                    |                                                      |                                         |                                         | ·                     |
| <ul> <li>Monthly rent amounts awarded will be subjec</li> </ul>                                                                                                    | t to a cap based on the U.S. Hou                     | ising and Urban Developmen              | t (HUD) Fair Market Rents.              |                       |
| New Landlord Information                                                                                                    |                                                      |                                         |                                         |                       |
| Landlord Contact Name *                                                                                                    |                                                      |                                         |                                         |                       |
| First Last                                                                                                    |                                                      |                                         |                                         |                       |
| Landlord Contact Phone                                                                                                    |                                                      | Landlord Email Address *                |                                         |                       |
| 123-456-7890                                                                                                    |                                                      | landlord@landlord.com                   |                                         |                       |
|                                                                                                    |                                                      |                                         |                                         |                       |
| New Residence Address Details                                                                                                    |                                                      |                                         |                                         |                       |
| Address 1 *                                                                                                    |                                                      | Address 2                               |                                         |                       |
| 123 main street                                                                                                    | 04-4-                                                | apt. 1                                  | 7:- *                                   |                       |
|                                                                                                    |                                                      |                                         |                                         |                       |
| Larose                                                                                                    | LA                                                   | 70373                                   |                                         |                       |
| Rental Obligation Detail<br>Year Rental Unit Built * ③<br>2002<br>Lease Start Date *                                                                                                    |                                                      | Lease End Date *                        |                                         |                       |
| 04/01/2024 Monthly Rent Amount *                                                                                                    |                                                      | 04/01/2025<br>Security Deposit Amount * |                                         |                       |
| s 1245.00                                                                                                    |                                                      | \$ 1245.00                              |                                         |                       |
| Ψ                                                                                                    |                                                      | Ψ                                       |                                         |                       |
| Lease Document                                                                                                    |                                                      |                                         |                                         |                       |
| Choose Files No file chosen                                                                                                    |                                                      |                                         |                                         |                       |
| Test+Practice+Document.docx                                                                                                    | 👕 Delete                                             |                                         |                                         |                       |
|                                                                                                    |                                                      |                                         |                                         |                       |
| Confirm Mailing Address Details                                                                                                    |                                                      |                                         |                                         |                       |
| IMPORTANT: Failing to provide a reliable mailing addres<br>accessible for your initial payment if your application is a                                                                                                    | s may result in delays or difficulties i<br>pproved. | n receiving your rental assistance      | e payments. Please ensure that your mai | ling address is corre |
|                                                                                                    |                                                      |                                         |                                         |                       |
| Mail to New Residence Address  Mail to Other                                                                                                    | r                                                    | Melling Address 9                       |                                         |                       |
|                                                                                                    |                                                      | Mailing Address 2                       |                                         |                       |
| 456 second street                                                                                                    | Mailing Address State *                              |                                         | Mailing Address Zin *                   |                       |
| Mailing Address City *                                                                                                    |                                                      |                                         | 70373                                   |                       |
| Mailing Address City *                                                                                                    | 1.6                                                  |                                         |                                         |                       |
| Mailing Address City *                                                                                                    | LA                                                   |                                         | 10010                                   |                       |
| Mailing Address City *                                                                                                    | LA                                                   |                                         |                                         |                       |

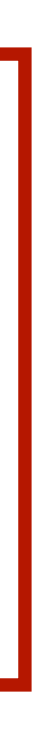

### **Unit Request Form**

After clicking "Submit", a pop-up will appear prompting you to certify to the program's rules. Please read these rules carefully before submitting your Unit Request Form.

- Read the Certifications
- Acknowledge and certify to the terms and conditions of your application by clicking the "Submit" button to complete your Unit Request Form.

|                            | By choosing submit, I (Tenant) attest that I meet the eligibility criteria for the Program:                                                                                                    |
|----------------------------|----------------------------------------------------------------------------------------------------|
|                            | • I am the tenant identified in this application and the rental property for which I am applying for assistance will become my primary residence                                                                                                    |
| G Exit Ap                  | <ul> <li>At least one (1) individual in my household has (i) qualified for unemployment benefits or (ii) experienced a reduction in income, incurred s experienced other financial hardship during or due, directly or indirectly, to the COVID-19 pandemic.</li> </ul> |
|                            | <ul> <li>My household is at a risk of homelessness or housing instability.</li> </ul>                                                                                                    |
| Unit Re                    | <ul> <li>My household income has been reported truthfully and accurately and is below 80% of the Area Median Income. I also elect for LHC to ob<br/>information from LA Workforce Commission (LWC) and DCFS (SNAP), where applicable.</li> </ul>                        |
| <ul> <li>Eligib</li> </ul> | <ul> <li>I have not received and am not aware of any duplicative benefit from another funding source.</li> </ul>                                                                                                    |
| <ul><li>Montl</li></ul>    | <ul> <li>I understand that any Funds provided will exclusively be used to pay for rent at the identified rental property. All payments will be applied t<br/>defined by LHC when providing Funds.</li> </ul>                                                            |
|                            | • I acknowledge that the Program prohibits lease agreements among family members. I attest there is no family relationship between the Te                                                                                                    |
| New Land                   | <ul> <li>I certify that the water and power (electrical and/or gas) have been verified as functional and are working on site. that they have verified the<br/>of safe and sound condition for residency.</li> </ul>                                                     |
| Landlord Co                | • All information that I have provided regarding my eligibility for the State of Louisiana's Rapid Rehousing Program is correct and true.                                                                                                    |
| test1                      | • I understand that receipt of additional funding following Recertification will require my landlord to be cooperative and that my Landlord will                                                                                                    |
| Landlord Co                | Recertification funds on my behalf.                                                                                                    |
| 1                          | WARNING: Tenant understands that false statements or claims made in connection with this award may result in fines, imprisor from participating in federal awards or contracts, and/or any other remedy available by law.                                               |

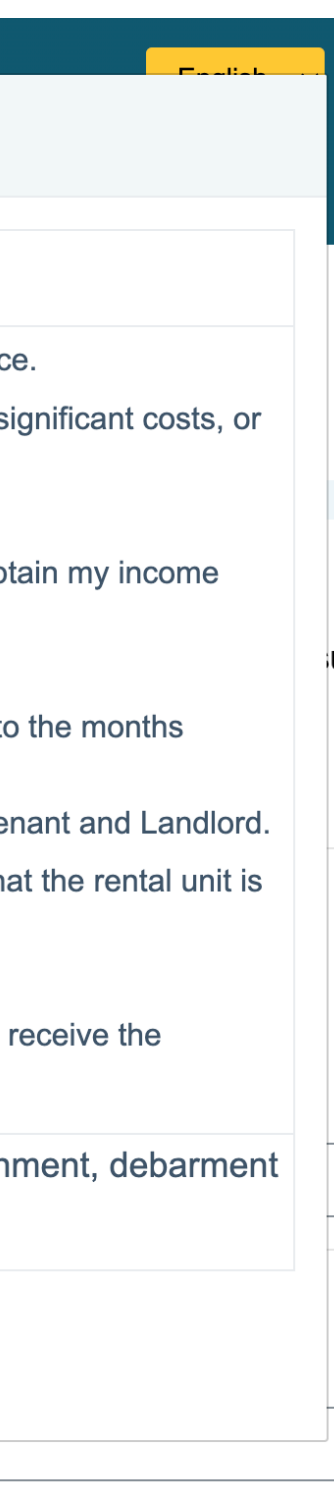

### How do I know my Unit Request Form was submitted?

Your application status will change from "Commitment Letter Issued" to **"Unit Request Form Submitted".** 

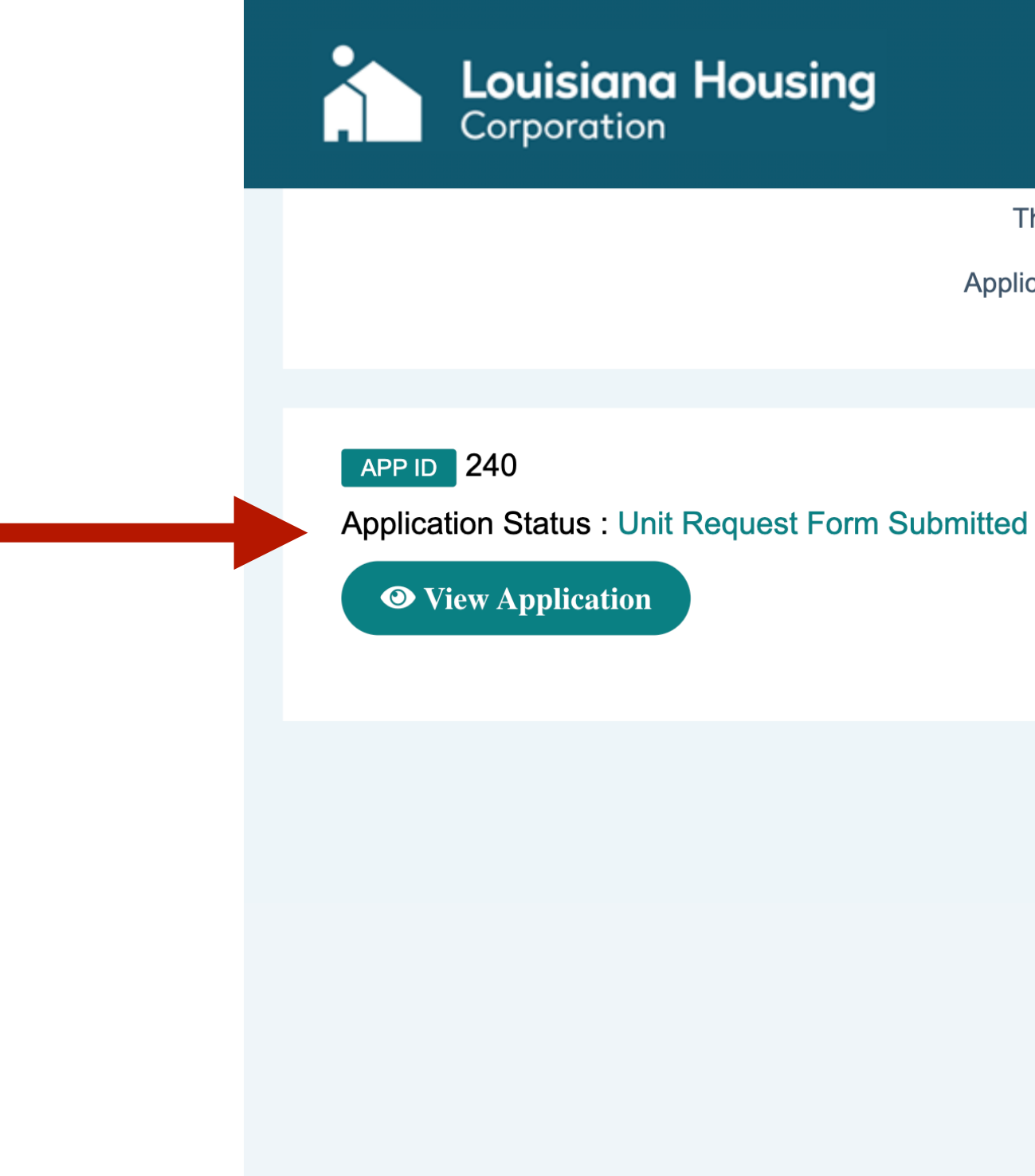

State of Louisiana's Rapid Rehousing Program

8 English

The State of Louisiana's Rapid Rehousing Program is open for applications as-of February 19, 2024.

Applications can be submitted only through our secure online portal. There is no fee to submit an application.